### Portable Long Service Authority

Guide to: Quarterly return process Via the portal

## Quarterly Return Overview

The Portable Long Service Authority's Quarterly Return can be submitted to the Authority in two ways. They are:

- Uploaded as a spreadsheet in the Portal
- Direct data entry into the Portal

The choice of which method to use is dependent on personal preference. For Employers with more than 30 Workers the return process is in most instances simplified by using the spreadsheet.

This document explains the direct portal method of submitting a Return and discusses the most common errors and offers solutions to resolving these issues.

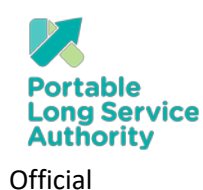

### Step 1 – Log into the 'Employer Portal' at the Portable Long Service Authority Website

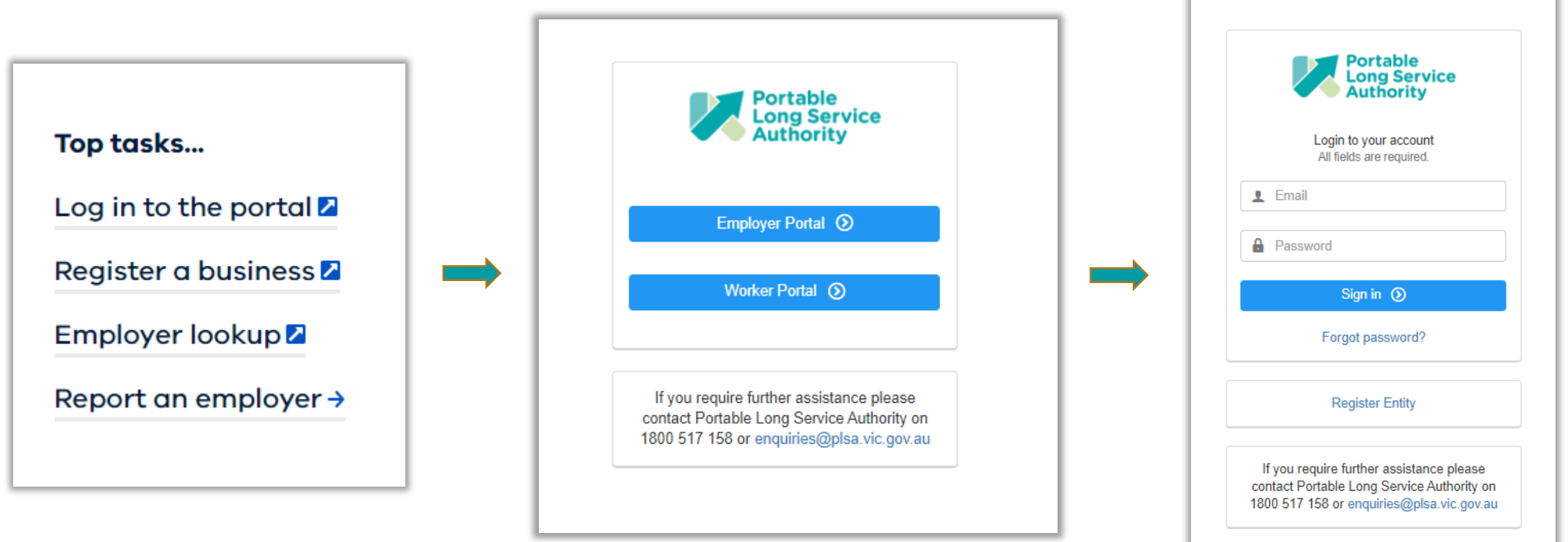

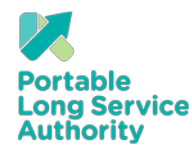

3

### Step 2 – Click on 'Returns Tab'

| WILD DOG VALLEY YOUTH R (C322470)                                                                                                    | Return | ns      |                                |         |             |          |                 |
|----------------------------------------------------------------------------------------------------|--------|---------|--------------------------------|---------|-------------|----------|-----------------|
| C Dashboard                                                                                                    |        |         |                                |         |             |          |                 |
|                                                                                                    |        |         |                                |         |             |          | Export To Excel |
| Returns                                                                                                    | Fund   | ID      | Return Period                  | Workers | Due Date    | Balance  | Return Status   |
|                                                                                                    | СОМ    | R512828 | Periodic (Oct 2020 - Dec 2020) | 7       | 30 Nov 2020 | -        | OPEN            |
|                                                                                                    | СОМ    | R512827 | Periodic (Apr 2020 - Jun 2020) | 7       | 30 Nov 2020 | \$832.01 | COMMITTED       |
| 📰 Workers                                                                                                    | СОМ    | R512297 | Periodic (Jan 2020 - Mar 2020) | 7       | 30 Apr 2020 | \$866.91 | COMMITTED       |
| Emplover Details                                                                                                    | СОМ    | R512234 | Periodic (Oct 2019 - Dec 2019) | 2       | 31 Dec 2019 | \$232.13 | COMMITTED       |
| ·                                                                                                    | СОМ    | R512233 | Periodic (Jul 2019 - Sep 2019) | 2       | 30 Sep 2019 | \$196.95 | COMMITTED       |
| 🧕 Contacts                                                                                                    |        |         |                                |         |             |          |                 |
| Addresses     Addresses     Addresse |        |         |                                |         |             |          |                 |
| 🖉 Contact Us                                                                                                    |        |         |                                |         |             |          |                 |
|                                                                                                    |        |         |                                |         |             |          |                 |

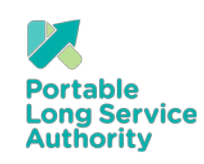

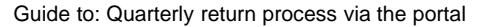

### Step 3 – Click blue Return number

| WILD DOG VALLEY YOUTH R (C322470) | Return | S       |                                |         |             |          |                    |
|-----------------------------------|--------|---------|--------------------------------|---------|-------------|----------|--------------------|
| ☆ Dashboard                       |        |         |                                |         |             |          | st⇒Export To Excel |
| Returns                           | Fund   | iD      | Return Period                  | Workers | Due Date    | Balance  | Return Status      |
| Se Transactions                   | сом    | R512828 | Periodic (Oct 2020 - Dec 2020) | 7       | 30 Nov 2020 | -        | OPEN               |
|                                   | сом    | R512827 | Periodic (Apr 2020 - Jun 2020) | 7       | 30 Nov 2020 | \$832.01 | COMMITTED          |
| Workers                           | СОМ    | R512297 | Periodic (Jan 2020 - Mar 2020) | 7       | 30 Apr 2020 | \$866.91 | COMMITTED          |
| Emplover Details                  | СОМ    | R512234 | Periodic (Oct 2019 - Dec 2019) | 2       | 31 Dec 2019 | \$232.13 | COMMITTED          |
|                                   | СОМ    | R512233 | Periodic (Jul 2019 - Sep 2019) | 2       | 30 Sep 2019 | \$196.95 | COMMITTED          |
| 🧕 Contacts                        |        |         |                                |         |             |          |                    |
| 🙎 Addresses                       |        |         |                                |         |             |          |                    |
| 🖉 Contact Us                      |        |         |                                |         |             |          |                    |
|                                   |        |         |                                |         |             |          |                    |

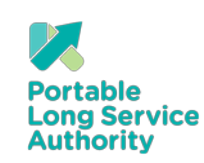

Official

### Step 4 – Click on 'Edit Return'

| WILD DOG VALLEY YOUTH R (C322470)                                                                                                    | Returns: Periodic (O          | ct 2020 - Dec 202          | 20) (R512828)   |       |           |             |                            |               |
|----------------------------------------------------------------------------------------------------|-------------------------------|----------------------------|-----------------|-------|-----------|-------------|----------------------------|---------------|
| 🟠 Dashboard                                                                                                    | Evport / Import               |                            |                 |       |           |             | [                          | Edit Potum    |
| Returns                                                                                                    |                               |                            |                 |       |           |             |                            | Suchit Ketuin |
| 🛐 Transactions                                                                                                    | Periodic Return Information   |                            |                 |       |           |             |                            |               |
| 🖪 Workers                                                                                                    | Return Status                 | OPEN                       |                 |       | Workers   |             | 7                          |               |
| _                                                                                                    | Return Period (ID)            | Periodic (Oct 2020 - Dec 2 | 2020) (R512828) |       | Total Pay |             | \$0.00                     |               |
| Employer Details                                                                                                    | Due Date                      | 30/11/2020                 |                 |       | Contribut | tion        | 1.65%                      |               |
| 🧕 Contacts                                                                                                    |                               |                            |                 |       | Contribut |             | 90.00                      |               |
| Addresses     Addresses     Addresse | Workers                       |                            |                 |       |           |             |                            | Export 🗸      |
| 🖉 Contact Us                                                                                                    | Worker                        | Dates (Term Reason)        | LSL Taken       | Hours |           | Hourly Rate | Ordinary Pay (Discrepancy) | Contribution  |
|                                                                                                    | COCHRAN, Jett (M1214168)      | Oct 2020 - Dec 2020        |                 | 0     |           | \$0.00      | \$0.00                     | \$0.00        |
|                                                                                                    | DONNELLY, Cyrus (M1214171)    | Oct 2020 - Dec 2020        |                 | 0     |           | \$0.00      | \$0.00                     | \$0.00        |
|                                                                                                    | HUNT, Oliver (M1214166)       | Oct 2020 - Dec 2020        |                 | 0     |           | \$0.00      | \$0.00                     | \$0.00        |
|                                                                                                    | KANE, Esme-Rose<br>(M1214169) | Oct 2020 - Dec 2020        |                 | 0     |           | \$0.00      | \$0.00                     | \$0.00        |
|                                                                                                    | SHARMA, Della (M1214170)      | Oct 2020 - Dec 2020        |                 | 0     |           | \$0.00      | \$0.00                     | \$0.00        |
|                                                                                                    | WEST, Serena (M1214167)       | Oct 2020 - Dec 2020        |                 | 0     |           | \$0.00      | \$0.00                     | \$0.00        |

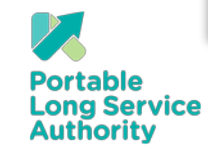

6

## Step 5 – Click 'Add Worker'

If this is your first Return you will need to add Workers to the return before entering data.

| WILD DOG VALLEY YOUTH R (C322470) | Returns / Periodic (Oct 2      | 020 - Dec 2020 | 0) (R512828  | 3): Return   | Edit                                       |                  |              |            |        |
|-----------------------------------|--------------------------------|----------------|--------------|--------------|--------------------------------------------|------------------|--------------|------------|--------|
| ☆ Dashboard                       |                                |                |              |              |                                            |                  |              | 👃 Add V    | Worker |
| Returns                           |                                |                |              |              |                                            |                  |              |            |        |
| So Transactions                   | Due Date 30/11/202             | 20             | Workers<br>7 |              | Total Pay<br><b>\$0.00</b>                 | Levy<br>1.65%    | Contribution |            |        |
| 📰 Workers                         |                                |                |              |              |                                            |                  |              |            |        |
| Employer Details                  | Worker (#)                     | Start Date     | Hours        | Ordinary Pay | Previous Pay Pay Discr                     | epancy Reason    |              | LSL Taken? | More   |
| 🧕 Contacts                        | COCHRAN, Jett (M1214168)       |                | 0            | \$0.00       | <ul> <li>● \$11,411.96 ✓ Pay is</li> </ul> | within threshold |              |            | :      |
| e Addresses                       | DONNELLY, Cyrus (M1214171)     |                | 0            | \$0.00       | <b>()</b> \$10,871.90 ✓ Pay is             | within threshold |              |            | :      |
| 🖉 Contact Us                      | HUNT, Oliver (M1214166)        |                | 0            | \$0.00       | ● \$3,772.41 ✓ Pay is                      | within threshold |              |            | :      |
|                                   | KANE, Esme-Rose (M1214169)     |                | 0            | \$0.00       |                                            | within threshold |              |            | :      |
|                                   | SHARMA, Della (M1214170)       |                | 0            | \$0.00       | ● \$979.99 	✓ Pay is                       | within threshold |              |            | :      |
|                                   | <b>WEST, Serena</b> (M1214167) |                | 0            | \$0.00       | ● \$6,191.86 ✓ Pay is                      | within threshold |              |            | :      |
|                                   | WOODS, Chantelle (M1214172)    |                | 0            | \$0.00       | ● \$9,177.46 ✓ Pay is                      | within threshold |              |            | :      |
|                                   |                                |                |              |              |                                            |                  |              |            | Close  |
|                                   |                                |                |              |              |                                            |                  |              |            |        |

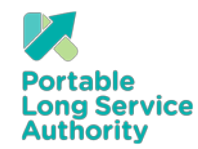

# Step 6 – Click 'Continue' to add a worker

Select the option that meets your requirements

|    | Periotered Werker                                     |          |
|----|-------------------------------------------------------|----------|
| ¥≡ | Add a Worker that has worked for a different Employer | Continue |
|    | Returning Worker                                      | Continue |
|    | New Worker                                            | Continue |
| -0 |                                                       |          |
|    |                                                       |          |
|    |                                                       |          |
|    |                                                       |          |

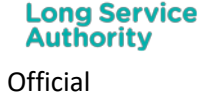

Portable

# Step 7a – Add 'Registered Worker'

You can add a Worker that is already registered with the Authority. You will need the Registration number and their personal details

| Portable Long         | Add Worker                            | ×                  |
|-----------------------|---------------------------------------|--------------------|
| LD DOG VALLEY YOUTH F | Add Registered Worker                 | Back to Add Worker |
| Dashboard             | Worker Search                         |                    |
| ) Returns             | Registration Number:   Date of Birth: | Clear Search       |
| Transactions          |                                       |                    |
| Workers               |                                       |                    |
| Employer Details      |                                       |                    |
| Contacts              |                                       | Continue           |
| Addresses             |                                       |                    |
| Contact Us            |                                       |                    |
|                       |                                       |                    |

October 2020 D20/165835

# Step 7b – Add 'Returning Worker'

You can add a returning Worker that you have previously employed.

| Worker     | No.:                  | First Name: |                           | Last Name: |  |
|------------|-----------------------|-------------|---------------------------|------------|--|
|            | Name                  |             | Employed From / To        |            |  |
| $\bigcirc$ | MENDOZA, Tony 12141   |             | 01 Jul 2019 - 31 Oct 2019 |            |  |
| $\bigcirc$ | THOMPSON, Gemma 12141 |             | 01 Jul 2019 - 31 Oct 2019 |            |  |
|            |                       |             |                           |            |  |
|            |                       |             |                           |            |  |
|            |                       |             |                           |            |  |

Official

Authority

10

## Step 7c – Add 'New Worker'

Use this method to add a new Worker.

| WILD DOG VALLEY YOUTH R (C322470) | Workers: Add New Worker                                                                                                    |
|-----------------------------------|----------------------------------------------------------------------------------------------------|
| 🛆 Dashboard                       |                                                                                                    |
| Returns                           | If the Start Date of this Worker falls within an uncommitted return, the Worker will be added to that return. If the Start Date falls within a committed return period and you are required to submit retrospective service, you must contact Community Services Portable Long Service Authority. If the Start Date is greater than the last return period, the Worker will be added to the future return. |
| S Transactions                    |                                                                                                    |
| E Workers                         | Profile Contributions                                                                                                    |
| Employer Details                  | Personal Details                                                                                                    |
| L Contacts                        | SalutationNone V                                                                                                    |
| <b>Q</b> Addresses                | First Name *                                                                                                    |
| 🖉 Contact Us                      | Middle Names                                                                                                    |
|                                   | Surname *                                                                                                    |
|                                   | Date of Birth *                                                                                                    |
|                                   | Gender * Not Provided V                                                                                                    |
|                                   |                                                                                                    |

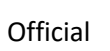

Authority

### Step 8 – Employment Details – Registration Date

| Employment Details                   |                                                          |
|--------------------------------------|----------------------------------------------------------|
| You are adding this Worker to return | period Periodic (Oct 2020 - Dec 2020) (Return ID 512828) |
| Registration Date *                  | <b>首</b> 01/07/2019                                      |
| Employment Type *                    | Full-time 🗸                                              |
| Work Type *                          | Family support services ~                                |
| Worker Type *                        | Worker 🗸                                                 |
|                                      |                                                          |

The earliest Registration Date will be the commencement date of the Long Service Benefits Portability Act 2018 which is the 1<sup>st</sup> July 2019.

The Registration Date for Workers that commenced employment after the 1<sup>st</sup> July 2019 will be the date that their employment commenced with the covered industries after the 1<sup>st</sup> July 2019

The registration date is not the date of lodging the return, the start date of your organisation or the current date.

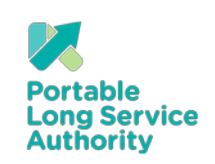

# Step 9 – Complete Worker registration and save and close

| WILD DOG VALLEY YOUTH R (C322470) | Workers: Add New W                                                        | Orker Back to Add Worker                                                                                                    |
|-----------------------------------|---------------------------------------------------------------------------|----------------------------------------------------------------------------------------------------|
| ☆ Dashboard                       |                                                                           |                                                                                                    |
| Returns                           | If the Start Date of this Worker falls<br>must contact Community Services | s within an uncommitted return, the Worker will be added to that return. If the Start Date falls within a committed return period and you are required to submit retrospective service, you Portable Long Service Authority. If the Start Date is greater than the last return period, the Worker will be added to the future return. |
| So Transactions                   |                                                                           |                                                                                                    |
| 🖪 Workers                         | Profile Contributions                                                     |                                                                                                    |
| Employer Details                  | Personal Details                                                          |                                                                                                    |
| 🧏 Contacts                        | Salutation                                                                | Ms 🗸                                                                                                    |
| Q Addresses                       | First Name *                                                              | Esme-Rose                                                                                                    |
| 🖉 Contact Us                      | Middle Names                                                              |                                                                                                    |
|                                   | Surname *                                                                 | Kane                                                                                                    |
|                                   | Date of Birth *                                                           | <b>箇</b> 04/12/2000                                                                                                    |
|                                   | Gender *                                                                  | Female V                                                                                                    |
|                                   |                                                                           |                                                                                                    |
|                                   | Contact Details                                                           |                                                                                                    |
|                                   | Mobile                                                                    | or Phone                                                                                                    |

### Step 10 – Add data to the Return

Note: Add Workers hours and Ordinary pay. (See Website for information on Ordinary Pay)

|                                                                                                    | 🧏 Ad      |
|----------------------------------------------------------------------------------------------------|-----------|
| Due Date Workers Total Pay Levy Contribution                                                                                                    |           |
| 30/11/20207\$51,013.961.65%\$841.73                                                                                                    |           |
| rker (#) Start Date Hours Ordinary Pay Previous Pay Pay Discrepancy Reason                                                                                                    | LSL Taker |
| CHRAN, Jett (M1214168)         532         \$12,001.36         € \$11,411.96         ✓ Pay is within threshold                                                                                                    |           |
| er time                                                                                                    |           |
| <b>INELLY, Cyrus</b> (M1214171) 524.4 \$10,871.90 ✓ Pay is within threshold                                                                                                    |           |
| <b>17, Oliver</b> (M1214166) 172.5 \$3,772.41 	✓ Pay is within threshold                                                                                                    |           |
| <i>IE</i> , Esme-Rose (M1214169) 386.88 \$8,018.98 ✓ Pay is within threshold                                                                                                    |           |
| <b>RMA, Della</b> (M1214170) <b>€</b> \$979.99 <b>→</b> Pay is within threshold                                                                                                    |           |
| <b>3T, Serena</b> (M1214167) 296.8 \$6,191.86 ✓ Pay is within threshold                                                                                                    |           |
| JDS, Chantelle (M1214172)         440.8         \$9,177.46         ✓ Pay is within threshold                                                                                                    |           |
| T, Oliver (M1214166)       172.5       \$3,772.41       Pay is within threshold         E, Esme-Rose (M1214169)       386.88       \$8,018.98       Pay is within threshold         IRMA, Della (M1214170)       47.07       \$979.99       Pay is within threshold         \$T, Serena (M1214167)       296.8       \$6,191.86       Pay is within threshold         ODS, Chantelle (M1214172)       440.8       \$9,177.46       Pay is within threshold |           |

Official

## Step 11 – 'Close' to save changes

| Returns / Periodic (Apr 2020 - Jun 2020) (R512827): Return Edit |                     |                    |                                            |               |                       |            |        |  |
|-----------------------------------------------------------------|---------------------|--------------------|--------------------------------------------|---------------|-----------------------|------------|--------|--|
|                                                                 |                     |                    |                                            |               |                       | Add V      | Worker |  |
|                                                                 | Due Date 30/11/2020 | Workers<br>7       | Total Pay<br><b>\$50,424.56</b>            | Levy<br>1.65% | Contribution \$832.01 |            |        |  |
| Worker (#)                                                      | Start Date          | Hours Ordinary Pay | Previous Pay Pay Discrepancy Reason        |               |                       | LSL Taken? | More   |  |
| COCHRAN, Jett M12141                                            |                     | 532 \$11,411.96    | Image: S5,432.93 ✓ Pay is within threshold |               |                       |            | ÷      |  |
| DONNELLY, Cyrus M12141                                          |                     | 524.4 \$10,871.90  |                                            |               |                       |            | :      |  |
| HUNT, Oliver M12141                                             |                     | 172.5 \$3,772.41   | ● \$11,566.62 ✓ Pay is within threshold    |               |                       |            | ÷      |  |
| KANE, Esme-Rose M12141                                          |                     | 386.88 \$8,018.98  | € \$719.75 ✓ Pay is within threshold       |               |                       |            | :      |  |
| SHARMA, Della M12141                                            |                     | 47.07 \$979.99     | € \$9,368.36 ✓ Pay is within threshold     |               |                       |            | ÷      |  |
| WEST, Serena M121416                                            |                     | 296.8 \$6,191.86   | € \$4,975.93 ✓ Pay is within threshold     |               |                       |            | :      |  |
| WOODS, Chantelle M12141                                         |                     | 440.8 \$9,177.46   | ● \$10,982.23 ✓ Pay is within threshold    |               |                       |            | :      |  |
|                                                                 |                     |                    |                                            |               |                       |            | Close  |  |

# Step 12 – Click 'Edit Return' or 'Submit Return' as required

Clicking the 'Submit Return' button sends the completed Return to Authority staff for processing.

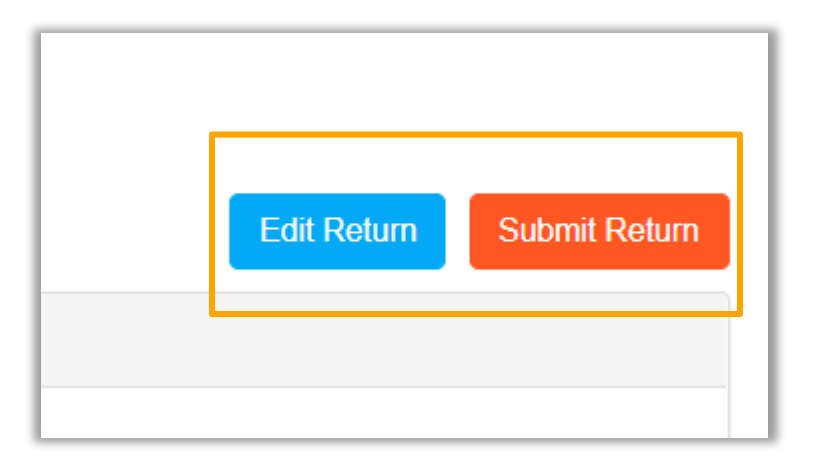

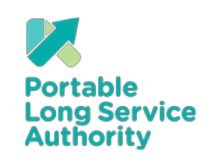

## Step 13 – 'Return Submission alert'

### Click 'OK' to submit Return

|       | Return Submission Alert                                                               | ×      |  |  |  |  |
|-------|---------------------------------------------------------------------------------------|--------|--|--|--|--|
| Apr 2 | Click OK to confirm and submit your return or CANCEL to continue to edit your return. |        |  |  |  |  |
| Owner | ОК                                                                                    | Cancel |  |  |  |  |
|       |                                                                                       |        |  |  |  |  |

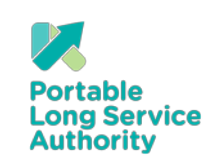

October 2020 D20/165835

## Step 14 – Return Status

Once a return has been committed the 'Return State' will change colour. Orange indicates that the Return is ready for payment and Red means the Return is under review by the Authority staff.

|                           | Export To Excel |
|---------------------------|-----------------|
| Balance                   | Return Status   |
|                           | OPEN            |
| \$437.25 (Pending Review) | SUBMITTED       |
| \$449.63                  | COMMITTED       |

| Quarterly Return Colour Status |                                                                                              |  |  |  |  |  |  |
|--------------------------------|----------------------------------------------------------------------------------------------|--|--|--|--|--|--|
|                                |                                                                                              |  |  |  |  |  |  |
| Return Type                    | Details                                                                                      |  |  |  |  |  |  |
| OPEN                           | Ready for employers to add workers and contributions                                         |  |  |  |  |  |  |
| SUBMITTED                      | Requires review by back office operators                                                     |  |  |  |  |  |  |
| COMMITTED                      | Ready for payment                                                                            |  |  |  |  |  |  |
| ADJUSTING                      | Being adjusted/updated by back office operators                                              |  |  |  |  |  |  |
| COMMITTED                      | Finalised and payment has been receipted and allocated to return and total balance is \$0.00 |  |  |  |  |  |  |

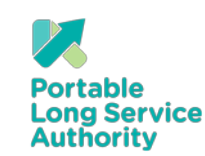

Guide to: Quarterly return process via the portal

# Step 15 – Return Status

This Return is in a red submitted state and is undergoing a review by Authority staff. You may be contacted to assist with resolving issues. Once resolved the colour will then change to orange and an invoice will be emailed to the primary contact.

| Return Status      | SUBMITTED                                | Workers      | 7           |
|--------------------|------------------------------------------|--------------|-------------|
| Return Period (ID) | Periodic (Oct 2020 - Dec 2020) (R512828) | Total Pay    | \$55,014.47 |
| ue Date            | 30/11/2020                               | Return Rate  | 1.65%       |
|                    |                                          | Contribution | \$907.74    |
| inancial Details   |                                          |              |             |

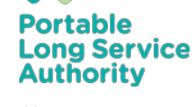

### Step 16 – Payment

An invoice can be created via 'Print PDF' in the Returns or Transactions pages.

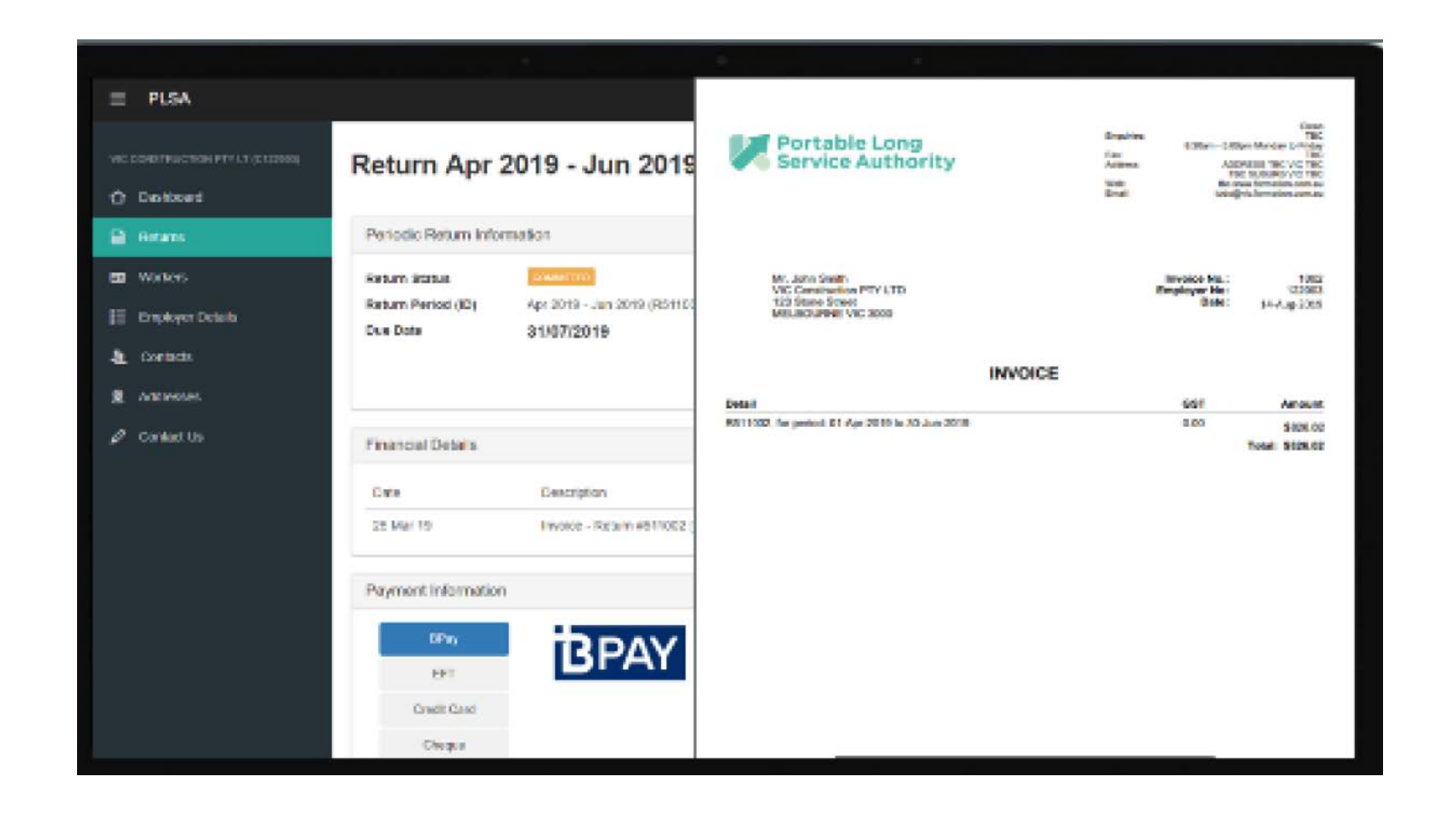

20

Portable Long Service Authority

### Warning Messages

#### Ordinary Pay not specified - Discrepancy reason is required.

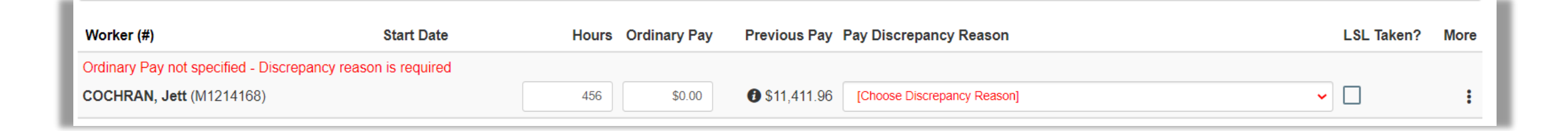

This warning may appear when entering Worker hours and the Ordinary Pay cell is empty. If this occurs enter ordinary pay amount and error message should disappear.

If the message does not disappear add the Ordinary Pay and select a discrepancy reason.

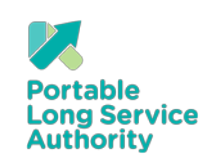

### Warning Messages

### Hours/Ordinary Pay not within threshold - Discrepancy reason is required.

| Worker (#)                                                                 | Start Date | Hours | Ordinary Pay | Previous Pay | Pay Discrepancy Reason      | LSL Taken? | More |
|----------------------------------------------------------------------------|------------|-------|--------------|--------------|-----------------------------|------------|------|
| Hours / Ordinary Pay not within threshold - Discrepancy reason is required |            |       |              |              |                             |            |      |
| COCHRAN, Jett (M1214168)                                                   |            | 456   | \$16,001.87  | 11,411.96    | [Choose Discrepancy Reason] | ✓          | :    |

This warning will appear if the portal detects a variation greater than 25% between the Ordinary pay being entered in the current return and the Ordinary Pay in the previous period. This is designed to alert users to potential incorrect data entry.

|            | Hours | Ordinary Pay | Previous Pay          | Pay Discrepancy Reason      |
|------------|-------|--------------|-----------------------|-----------------------------|
| is require | d     |              | • • • • • • • • • • • |                             |
|            | 456   | \$16,001.87  | 1 \$11,411.96         | [Choose Discrepancy Reason] |

If the variation is correct add a discrepancy reason.

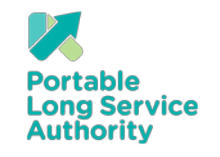

### Terminating a Worker

To terminate a Worker, click on 'Edit Return' and click on the three vertical dots

| Returns / Periodic (Oct 2020 - Dec 2020) (R512828): Return Edit |                       |               |                                           |                  |                              |           |          |  |  |
|-----------------------------------------------------------------|-----------------------|---------------|-------------------------------------------|------------------|------------------------------|-----------|----------|--|--|
|                                                                 |                       |               |                                           |                  |                              | 🧏 Ad      | d Worker |  |  |
| 30                                                              | Due Date<br>D/11/2020 | Workers<br>7  | Total Pay<br>\$55,014.47                  | Levy<br>1.65%    | Contribution <b>\$907.74</b> |           |          |  |  |
| Worker (#)                                                      | Start Date            | Hours Ordinar | y Pay Previous Pay Pay Discr              | epancy Reason    |                              | LSL Taken | 2 More   |  |  |
| COCHRAN, Jett (M1214168)                                        |                       | 456 \$16,00   | 1.87 <b>3</b> \$11,411.96 Wage Inc        | rrease           | ~                            | ·         | :        |  |  |
| DONNELLY, Cyrus (M1214171                                       | 1)                    | 524.4 \$10,87 | 1.90 <b>1</b> \$10,871.90 <b>v</b> Pay is | within threshold |                              |           | :        |  |  |
| HUNT, Oliver (M1214166)                                         |                       | 172.5 \$3,77  | 2.41                                      | within threshold |                              |           | :        |  |  |

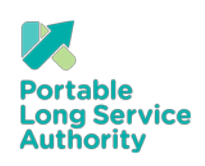

23

Terminating a Worker

Click on 'Terminate'

| Returns / Periodic (Oct 2020 - Dec 2020) (R512828): Return Edit<br>Add Worker |                              |                     |              |                               |                  |                       |        |  |  |
|-------------------------------------------------------------------------------|------------------------------|---------------------|--------------|-------------------------------|------------------|-----------------------|--------|--|--|
| 30                                                                            | Due Date<br><b>)/11/2020</b> | Workers<br><b>7</b> | :            | Total Pay<br>\$55,014.47      | Levy<br>1.65%    | Contribution \$907.74 |        |  |  |
| Worker (#)                                                                    | Start Date                   | Hours               | Ordinary Pay | Previous Pay Pay Disci        | repancy Reason   | LSL Taken?            | ? More |  |  |
| COCHRAN, Jett (M1214168)                                                      |                              | 456                 | \$16,001.87  | (1) \$11,411.96 Wage Inc      | crease           | ~ <b></b>             | :      |  |  |
| DONNELLY, Cyrus (M1214171                                                     | 1)                           | 524.4               | \$10,871.90  | <b>1</b> \$10,871.90 ✓ Pay is | within threshold | 🎝 Terminate           |        |  |  |
| HUNT, Oliver (M1214166)                                                       |                              | 172.5               | \$3,772.41   | ● \$3,772.41 ✓ Pay is         | within threshold | Add Note              |        |  |  |
| KANE, Esme-Rose (M121416                                                      | 9)                           | 386.88              | \$8,018.98   | € \$8,018.98 ✓ Pay is         | within threshold |                       | :      |  |  |

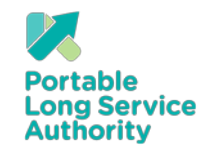

Guide to: Quarterly return process via the portal

### Terminating a Worker

#### Enter Termination date and reason

| Worker (#)                  | Start Date                  | Hours      | Ordinary Pay | Previous Pay            | Pay Discre |  |
|-----------------------------|-----------------------------|------------|--------------|-------------------------|------------|--|
| COCHRAN Jett (M1214168)     |                             | 456        | \$16,001,87  | <b>6</b> \$11 411 96    | Wage Incre |  |
| Termination Date            | Termination Reason          | 400        |              | • • • • • • • • • • • • | Wage mere  |  |
| 12/11/2020                  | [Choose Termination Reason] |            |              |                         |            |  |
| DONNELLY, Cyrus (M1214171)  | [Choose Termination Reason  |            |              |                         |            |  |
| HUNT, Oliver (M1214166)     | Resignation                 |            |              |                         |            |  |
| KANE. Esme-Rose (M1214169)  | Retrenchment                |            |              |                         |            |  |
| SHARMA, Della (M1214170)    | Project Completed           |            |              |                         |            |  |
| WEST, Serena (M1214167)     | Retirement                  | Retirement |              |                         |            |  |
| WOODS, Chantelle (M1214172) | Death                       | Death      |              |                         |            |  |

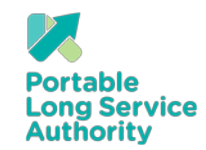

For further information about portable long service visit <u>www.plsa.vic.gov.au</u>, call 1800 517 158 or email <u>enquiries@plsa.vic.gov.au</u>

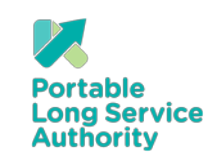

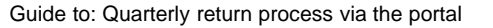